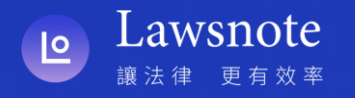

# 南律 x Lawsnote 活動流程與註冊說明

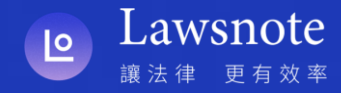

### 南律 x Lawsnote 會員專屬優惠方案

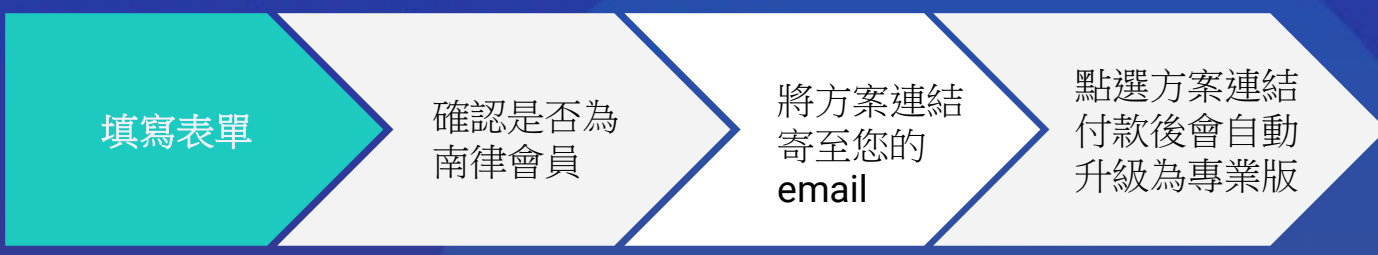

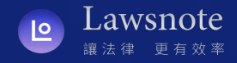

## 活動申請流程與說明

#### 感謝您參與此次南律 x Lawsnote 活動,此次活動將提供給南律會員:Lawsnote 超值組 \$6,000 【Lawsnote 法學搜尋系統專業版一年期 + Lawsnote 學院購買課程200幣 】

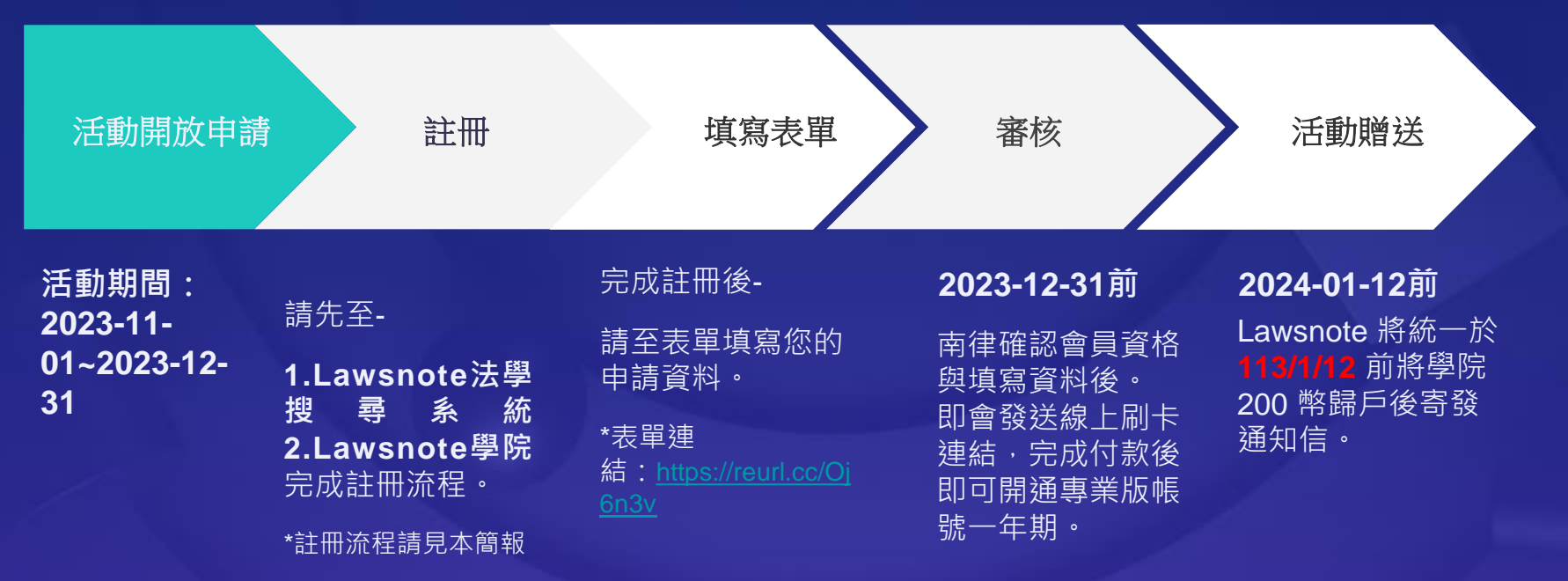

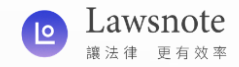

#### Lawsnote法學搜尋系統專業版一年期申請說明:

(請務必閱讀)

- 請先持email帳號至「Lawsnote法學搜尋系統首頁註冊」(註冊流程請見本簡報),再填寫表單(若有註冊 過,可持舊帳號申請)。
- 申請後,經南律確認申請資料無誤後,即會寄送優惠方案連結信件,會員點選連結完成線上刷卡後即可 開通法學搜尋系統專業版一年期。
- 3. 一人一個帳號,僅得申請一次。
- 若您已是搜尋系統專業版用戶,此次訂閱的週期會接續在最近一次訂閱到期日的隔日開始起算(即延長 您的訂閱週期)。
- 5. Lawsnote法學搜尋系統除了專業版外,亦有企業方案,如有興趣了解者,亦可來信與王先生聯繫 james@lawsnote.com。

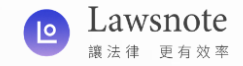

#### Lawsnote學院200幣申請說明:

#### (請務必閱讀)

- 1. 請先持**手機號碼**於Lawsnote學院APP註冊(<u>註冊流程請見本簡報</u>),再填寫此表單(若有註冊過, 可持舊帳號申請)。
- 申請後·經南律確認申請資料無誤後,即會寄送優惠方案連結信件,會員點選連結完成線上刷卡 後即可開通法學搜尋系統專業版一年期。並將統一於113/1/12前將學院200幣歸戶後寄發通知 信。
- 3. 此活動一個帳號僅得申請一次。

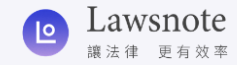

# Lawsnote法學搜尋系統

註冊流程

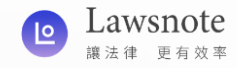

#### 步驟一、進入Lawsnote法學搜尋系統首頁

#### 請您點擊連結:<u>https://www.lawsnote.com/</u>進入Lawsnote首頁

| a lawsnote.com | € | ø | * | ⊜ | 無痕式視窗 | 更新: |
|----------------|---|---|---|---|-------|-----|
|                |   |   |   |   | 登入    | 揪團  |
|                |   |   |   |   |       |     |
|                |   |   |   |   |       |     |
|                |   |   |   |   |       |     |
| Lawsnote       |   |   |   |   |       |     |
| 輸入關鍵字 搜尋 (1)   |   |   |   |   |       |     |
| 朝八開鍵子          |   |   |   |   |       |     |

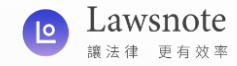

#### 步驟二、點選登入 以進入註冊頁面

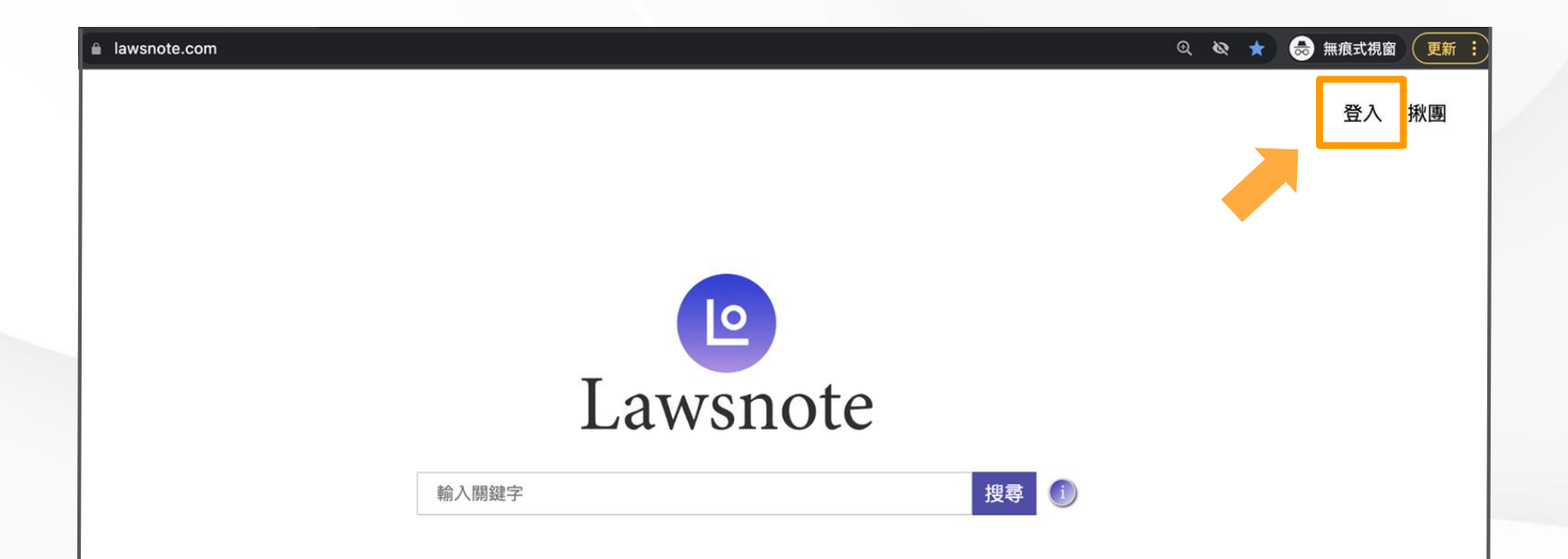

#### 步驟三、進入登入頁面後點選「建立帳戶」

|       | 歡迎回來       | 3         |
|-------|------------|-----------|
| 不同    | 登入方式視為獨立帳號 | ,帳號不互通    |
| G     | 使用 Google  | 登入        |
| f     | 使用 Faceboo | ok 登入     |
|       | 或          |           |
| 電子郵信  | 4          |           |
| 密碼    |            | 忘記密碼?     |
|       | 登入         |           |
|       | 還沒有帳戶 建立   | 帳戶        |
| 一旦登入, | 麦 司意我們的 使用 | 者條款&隱私權政策 |

....

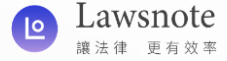

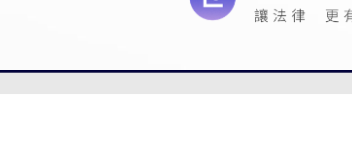

awsnote

×

#### 步驟四、選擇一種註冊方式進行註冊

提醒**1**:

Lawsnote登入有三種方式,

分別為Google、FB、Email,即便帳號相同,如以不同方式登入, 系統仍會辨識為獨立帳號,故您需以表單上填寫的方式登入,方 為專業版帳戶。

提醒2:

使用Email註冊時,直接輸入您欲設定的密碼即可, 最後點選「建立帳戶」。

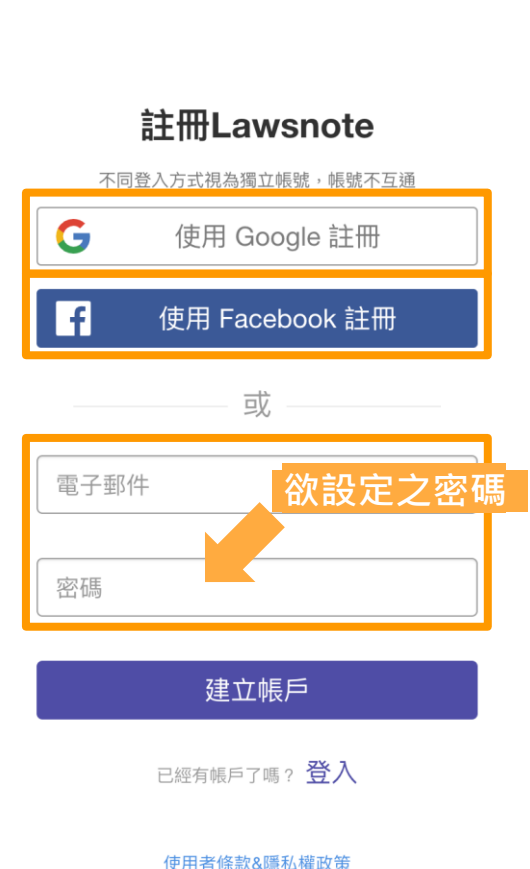

#### 步驟五、寄發驗證信

點選「建立帳戶」後,系統會自動發送出驗證信件, 若沒有接收到,可以檢查垃圾郵件,或是點選「重新寄發」。

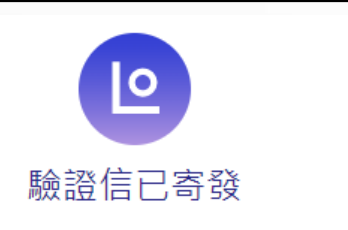

Lawsnote

驗 證 信 已 於 111/02/23 寄 發 至 lawsnote5566@gmail.com 中,請點擊信 件內的連結以完成您的帳號驗證。

如信件寄發5分鐘後仍未收到驗證信,請 按重新寄發;或需使用其他帳號驗證,請 按登出選擇其他帳號註冊。

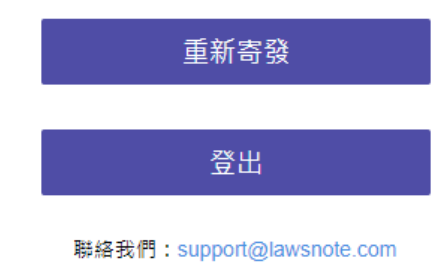

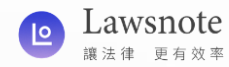

步驟六、驗證郵件

回到註冊的email信箱中,點開Lawsnote系統發送的驗 證信件,並點選信件中的「驗證郵件」按鈕,即可完 成註冊。

提醒:若無法點選「驗證信件」按鈕,可複製信件中 的連結,並將連結貼至瀏覽器網址列。

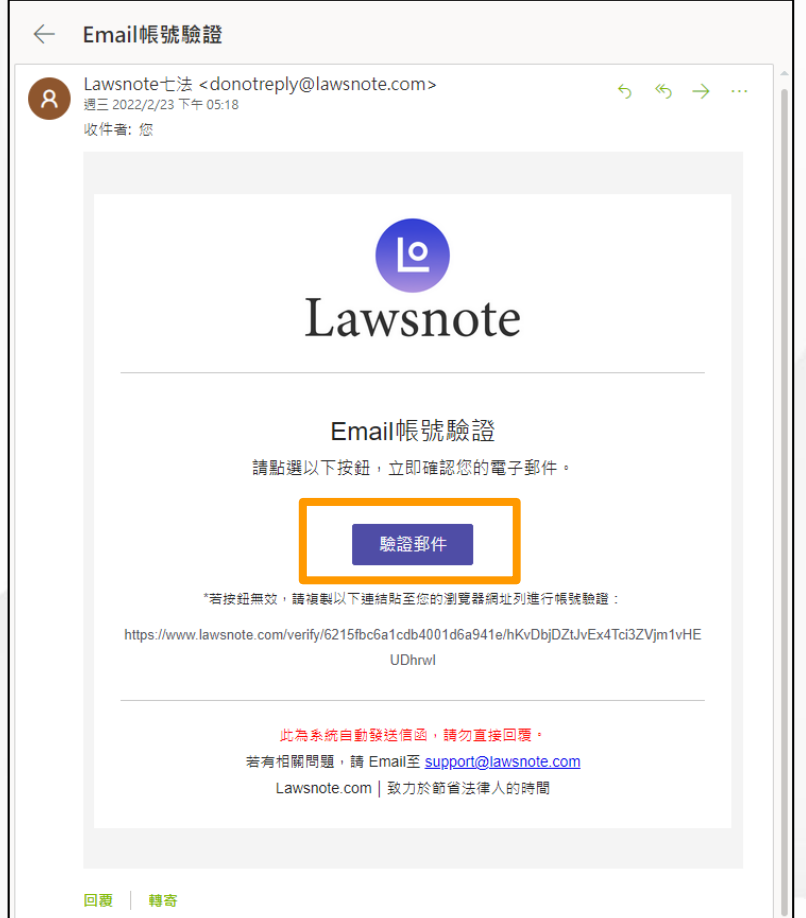

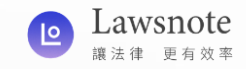

#### 步驟七、註冊完成

點選「驗證郵件」後,頁面會自動跳轉至 Lawsnote首頁,並顯示「您的帳號已驗證成 功」,代表您已註冊完成!

| Lawsnote |              |      |  |  |  |  |  |
|----------|--------------|------|--|--|--|--|--|
| 輸入關鍵字    |              | 搜尋 🚺 |  |  |  |  |  |
|          | 您的帳號已驗證成功。 ⊗ |      |  |  |  |  |  |

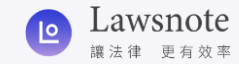

## **Lawsnote** 學院

註冊流程

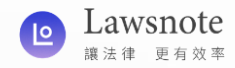

## Lawsnote學院 註冊流程

#### 步驟一、下載App

請您點擊連結或掃描下方QR code 進入AppStore 下載「Lawsnote學院 - 十分鐘的律師進修」App (<u>https://reurl.cc/Op55OA</u>)。

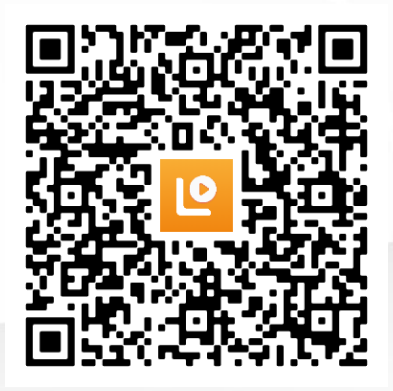

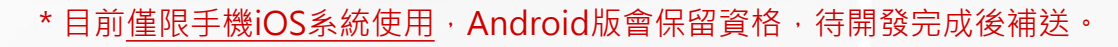

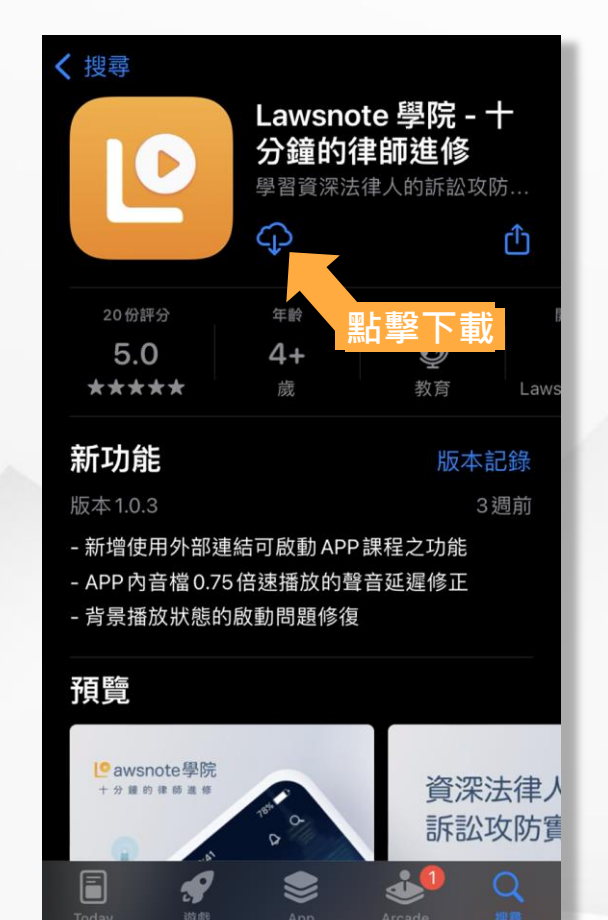

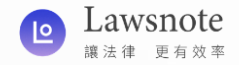

#### 步驟二、允許通知並確認網路

#### 開啟 Lawsnote學院 App · 初次啟用須<u>允許通知</u>(即時提供課程優惠資訊)並 且<u>確認此App將會連接裝置上的網路</u>。

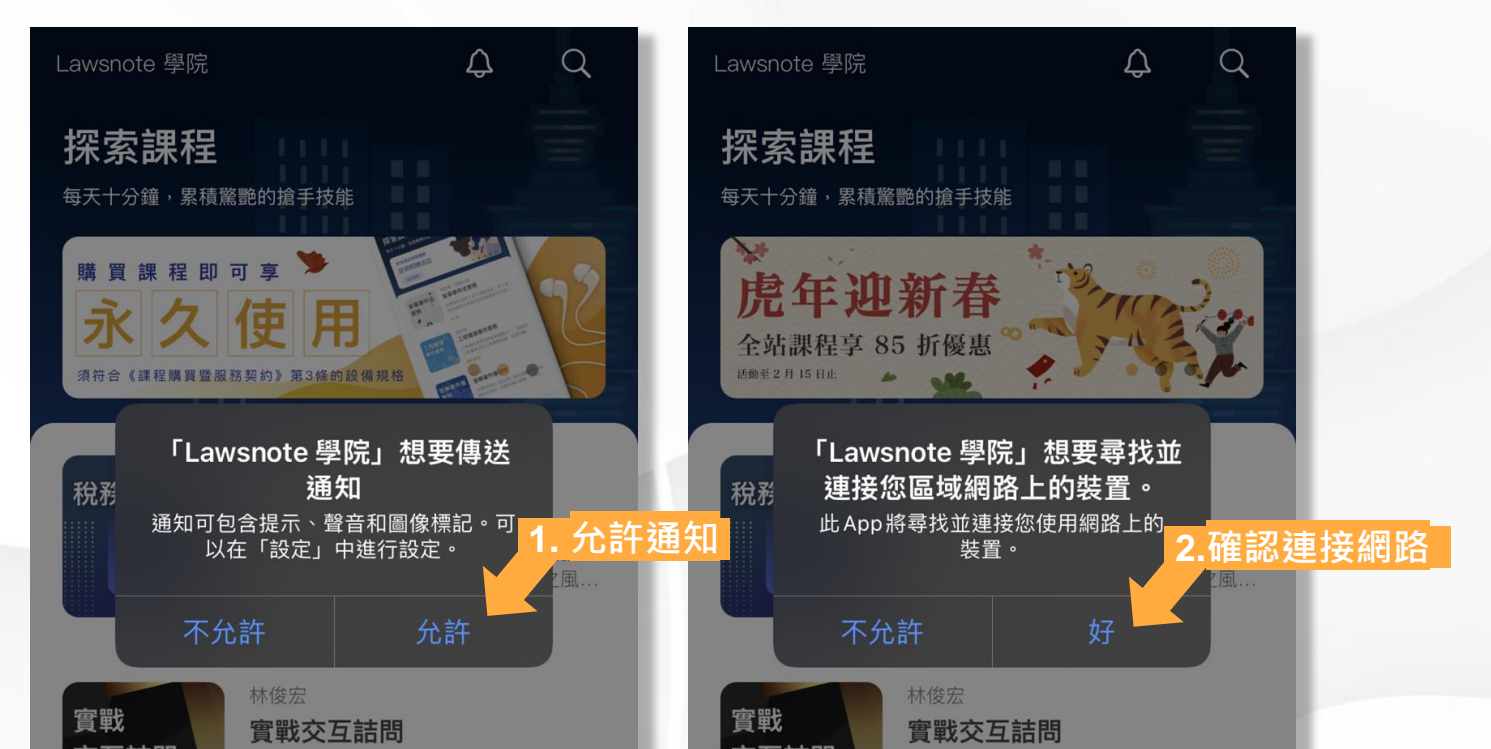

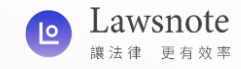

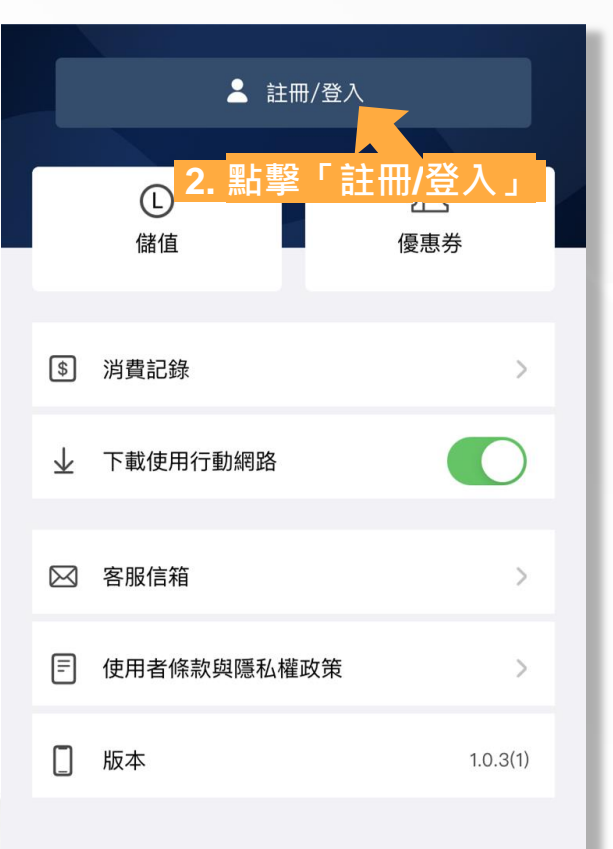

1. 點擊下方選單中的「帳戶」

(D)

我的課程

帳戶

首頁

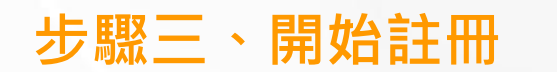

#### 於App下方選單中點擊「帳戶」,進入該頁面後 點擊最上方的「註冊/登入」進入註冊畫面。

#### 步驟四、手機驗證

- 請輸入您的手機號碼, 並點擊「發送驗證 碼」。
- 收到6位數的簡訊驗證 碼後,請在10分鐘內 回填至App中的欄位。

| ×                   |                       |                          | 2月11日週五                                                  |
|---------------------|-----------------------|--------------------------|----------------------------------------------------------|
| 手機號码                | 馬註冊/登入                |                          |                                                          |
| 請輸入您的手模             | ■ 訊息・現                |                          |                                                          |
| 09123456            | 578                   |                          | [Law<br>629<br>此驗                                        |
|                     | <b>3. 回填</b><br>標示為已讀 |                          |                                                          |
| 點擊按鈕 2              | .點擊「發                 | 送驗證碼」                    | <ul> <li>Messeng</li> <li>聊天大頭貼</li> <li>2個對話</li> </ul> |
| 1                   | 2                     | 3<br>Def                 | Google •                                                 |
| 4<br><sup>бні</sup> | 5<br>јкі              | 6<br>MNO                 | 管理通知                                                     |
| 7<br>pqrs           | 8<br>TUV              | 9<br>wxyz                |                                                          |
|                     | 0                     | $\langle \times \rangle$ | ÷                                                        |

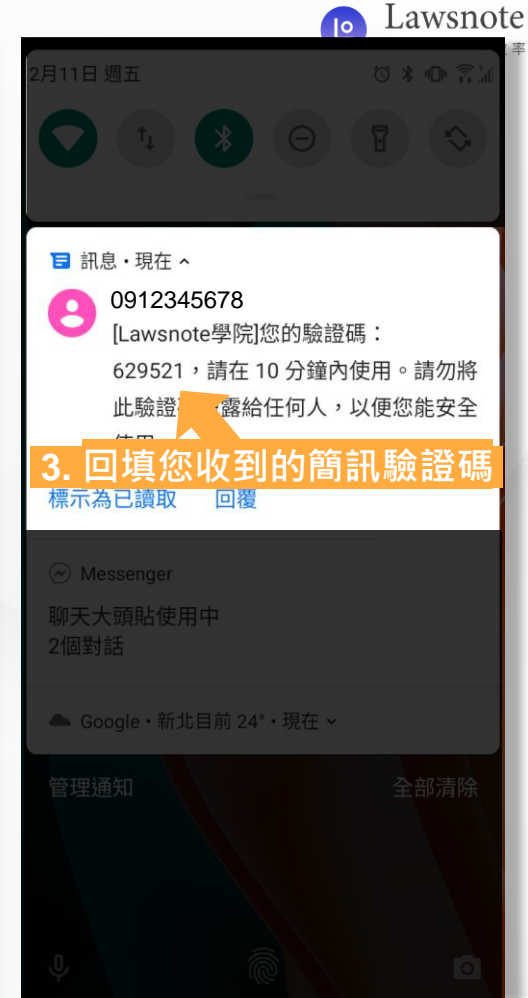

### 如需專員協助,歡迎隨時來信 james@lawsnote.com 王先生

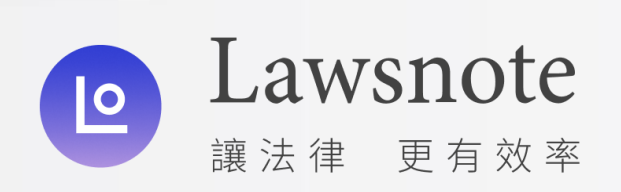